## HOME BANKING ENROLLMENT VISIT: kenteachfcu.com

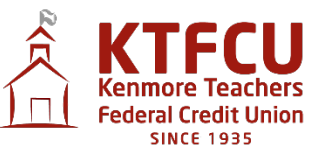

## 1. From the website, click on the "Home Banking Button. Then click "Enroll".

| <u>Enroll</u> today at our registration page or log in below. | J      |
|---------------------------------------------------------------|--------|
| Account Login                                                 |        |
| User ID:                                                      |        |
| Remember me                                                   |        |
|                                                               | Log In |
| Forgot your User ID?   Forgot your Password?                  |        |

2. You will go to the "Home Banking Disclosure" page; scroll down to the bottom of the page and click the "I Agree" button.

3. You will be taken to the "Account Registration" form as shown:

| Account Registration      |                                 |
|---------------------------|---------------------------------|
|                           |                                 |
| Account #:                |                                 |
| Last Name:                |                                 |
| Last 4 Digits of SSN:     |                                 |
| Email Address:            |                                 |
| Re-type Email Address:    |                                 |
| Create User ID:           |                                 |
| Create Password:          |                                 |
| Re-type Password:         |                                 |
| First Security Question:  | Select First Security Question  |
| Your Answer:              |                                 |
| Second Security Question: | Select Second Security Question |
| Your Answer:              |                                 |
| Third Security Question:  | Select Third Security Question  |
| Your Answer:              |                                 |
| Security Image:           | Select Image                    |
|                           | Submit                          |

4. You will then be prompted to select your "Multi-Factor Authentication" method as shown:

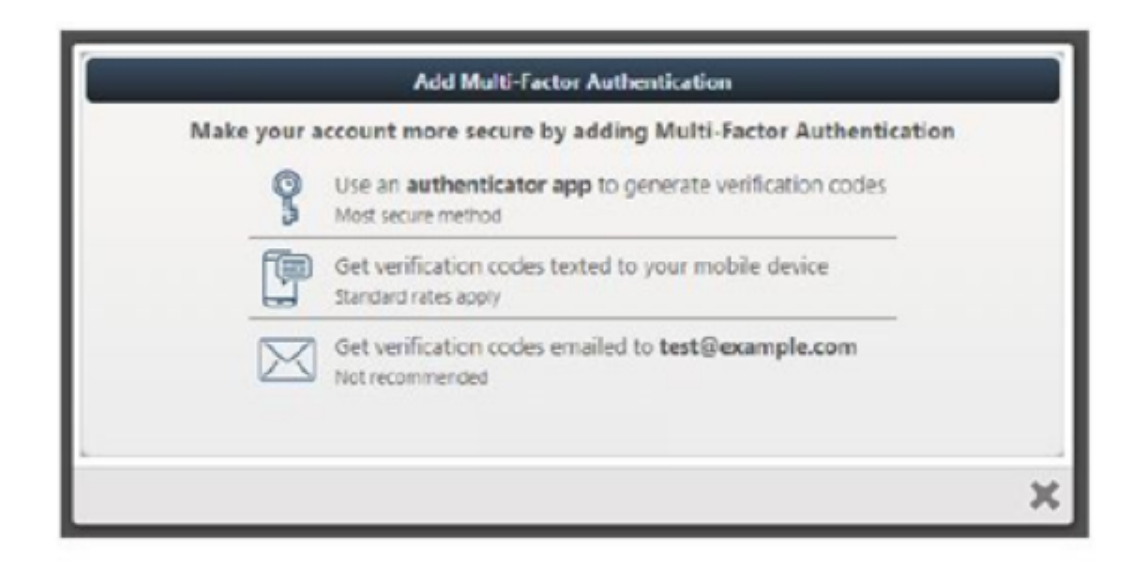

5. You have three options for Multi-Factor Authentication. You can receive your verification code by use of an Authenticator App; texting or email. If you are not satisfied with your first choice, you can always choose another method.

6. Confirmation of successful enrollment:

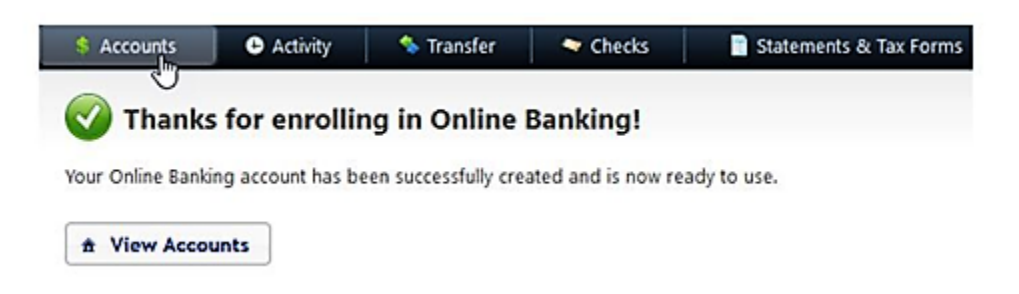

Please call us with any questions - 716-877-1630.